# **Registering for Structural Pest Control Exams**

Navigate to <u>https://www.ncagr.gov/divisions/structural-pest-control-and-pesticides</u>

#### 2 Click on the picture of the lighthouse.

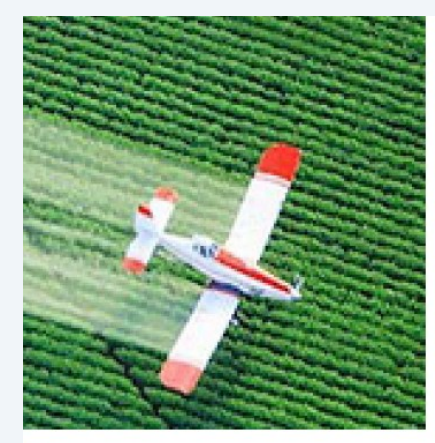

ion

1

esponsible for administering the N.C. I pursuant regulations adopted by The Section handles pesticide

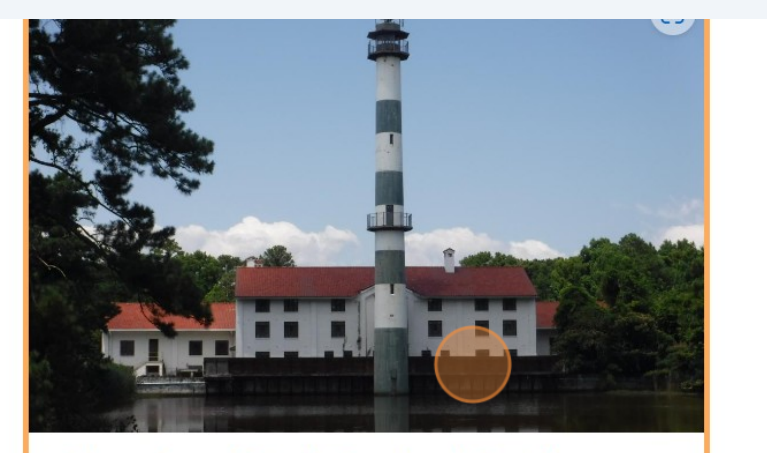

## **Structural Pest Control Section**

The Structural Pest Control Section is responsible for administering the N.C. Structural Pest Control Act of 1955 and pursuant regulations adopted by the NC Structural Pest

Scroll to the bottom of the page and click "Exam Calendar"

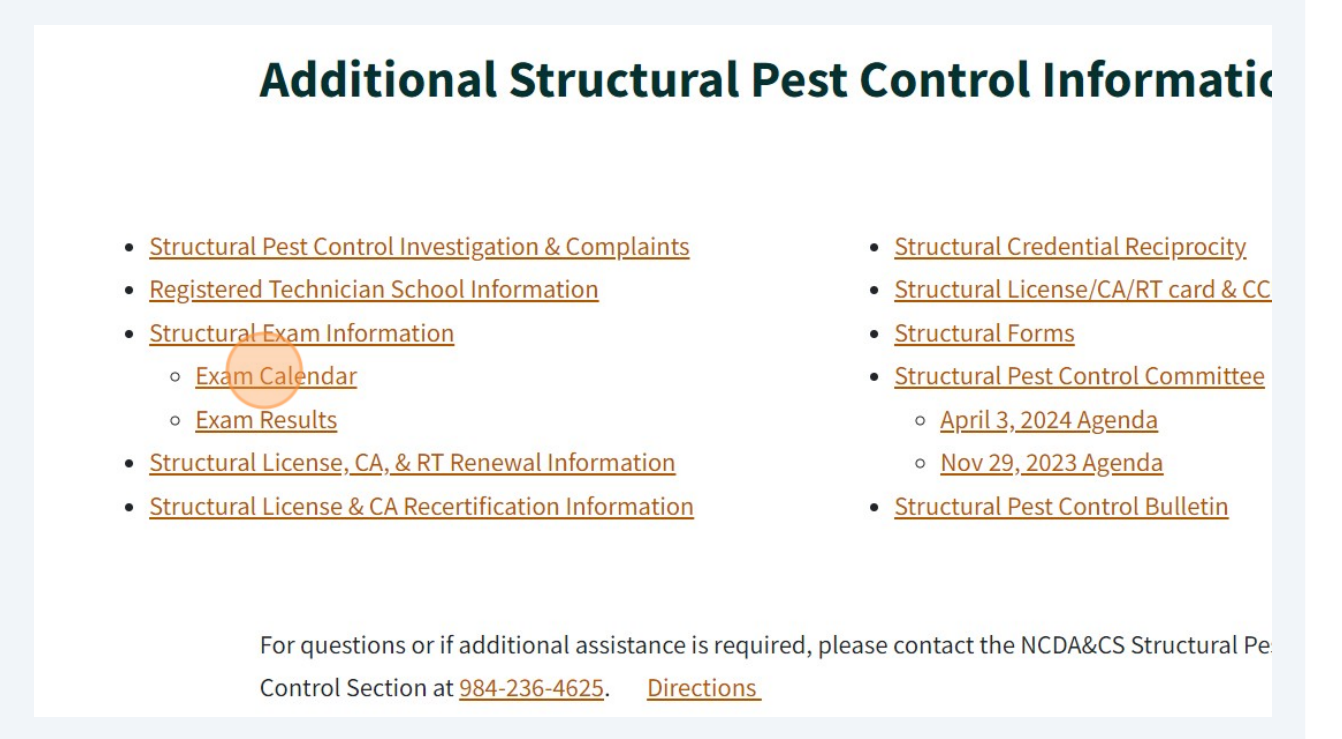

Click on the Exam Date & Location you wish to go to for the Structural exam.

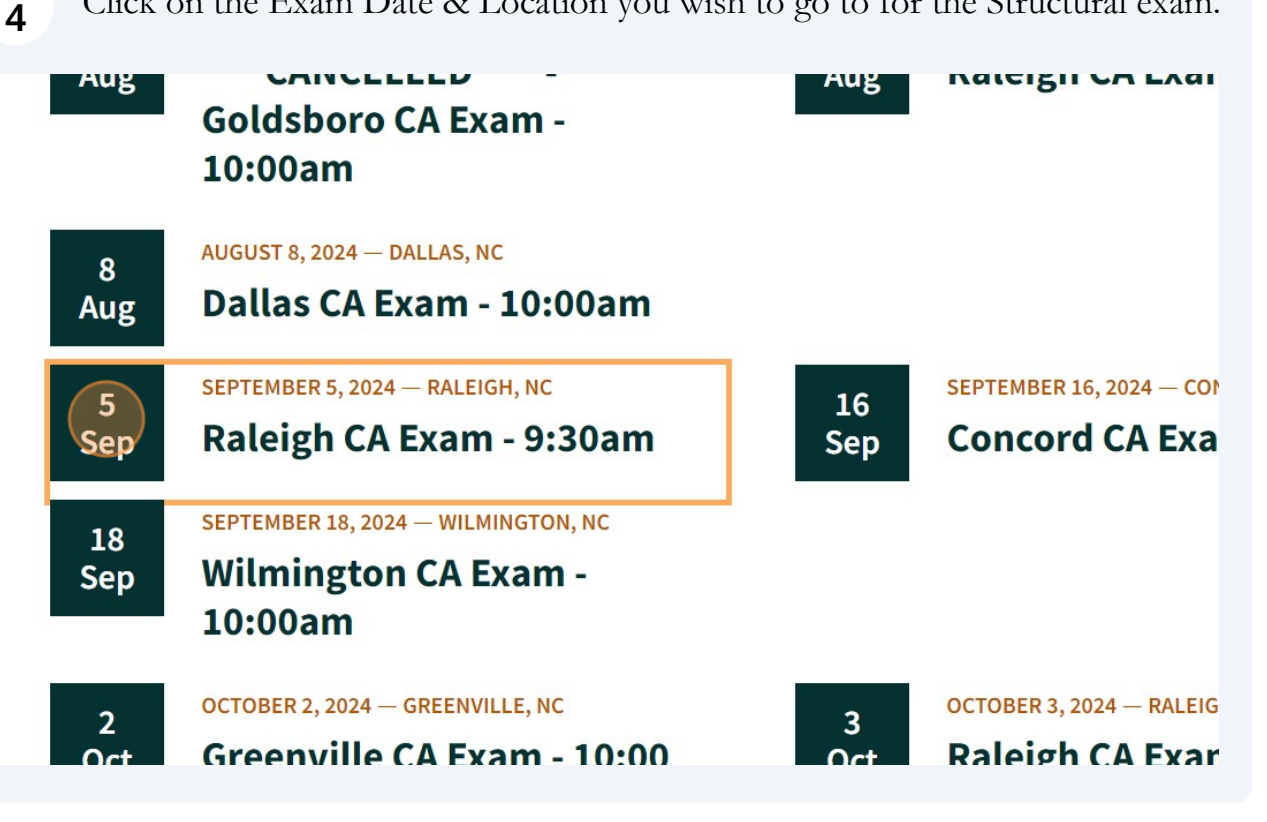

3

| 5 Click "Register"                                                                                                    |              |
|----------------------------------------------------------------------------------------------------|--------------|
| <ul> <li>Steve Troxler Ag. Sciences</li> <li>Building</li> <li>4400 Reedy Creek Rd., Raleigh,</li> <li>NC 27607</li> <li>Register</li> </ul> |              |
| Check-in begins at 8:45am                                                                                                    | CONTACT INFO |

# 6 Select "Group Selection"

| ≡ AgrSys Portal |                          |
|-----------------|--------------------------|
| \$              | Exam Registration        |
|                 | Please Select Group      |
|                 | Group Selection          |
|                 | Next                     |
|                 | 2 Please Select Location |
|                 | 3 Select Exam Date       |

7 Select "Structural Pest Control - License, Certified Applicator, Registered Technician"

| S Ex | am Registration                                                                |
|------|--------------------------------------------------------------------------------|
| 0    | Please Select Group                                                            |
|      | Pesticides - Agricultural, Aerial, Outdoor Applicator Licenses                 |
|      | Structural Pest Control - License, Certified Applicator, Registered Technician |
| 2    | Please Select Location                                                         |
| 3    | Select Exam Date                                                               |
| 4    | Please Add Register Information                                                |

| 8 Click "Next" |                                                                                |
|----------------|--------------------------------------------------------------------------------|
| S Ex           | am Registration                                                                |
| 0              | Please Select Group                                                            |
|                | Structural Pest Control - License, Certified Applicator, Registered Technician |
| 2              | Please Select Location                                                         |
| 3              | Select Exam Date                                                               |
| 4              | Please Add Register Information                                                |

| 9 Click "Locations * |
|----------------------|
|----------------------|

| - Ex | am Registration                 |
|------|---------------------------------|
| •    | Please Select Group             |
| 0    | Please Select Location          |
|      | Next -                          |
| 3    | Select Exam Date                |
| 4    | Please Add Register Information |

**10** Select location - "RALEIGH NC NCDA&CS ASC Building" (You will click whichever exam location you are taking.)

| CONCORD NC N.C. Cooperative Extension Center-Cabarrus County Center |
|---------------------------------------------------------------------|
| MILLS RIVER NC N.C. Cooperative Extension                           |
| RALEIGH NC NCDA&CS ASC Building                                     |
| 3 WILMINGTON NC N.C. Cooperative Extension                          |
| 4 Please Add Register Information                                   |
|                                                                     |

| <b>11</b> Click "Next" |                                 |
|------------------------|---------------------------------|
| 0                      | Please Select Group             |
| 0                      | Please Select Location          |
|                        | Locations *                     |
|                        | RALEIGH NC NCDA&CS ASC Building |
|                        | Next                            |
| 3                      | Select Exam Date                |
|                        |                                 |
| 4                      | Please Add Register Information |
|                        |                                 |
|                        |                                 |
|                        |                                 |

**12** Select appropriate date - "Sep 5, 2024 : 09:30 AM". Make sure the date/locatior match up to your preference.

| ø | Please Select Location          |                                           |         |
|---|---------------------------------|-------------------------------------------|---------|
| 0 | Please Select an Exam Date      |                                           |         |
|   | Date                            | Name                                      | Attendi |
|   | Sep 5, 2024 : 09:30 AM          | SPC- Raleigh License & Certification Exam | 2 / 80  |
|   | Oct 3, 2024 : 10:00 AM          | SPC- Raleigh License & Certification Exam | 0 / 70  |
|   | Next                            |                                           |         |
| 4 | Please Add Register Information |                                           |         |

| 13 | Click "Next | _11        |                                |                                           |         |
|----|-------------|------------|--------------------------------|-------------------------------------------|---------|
|    |             | •          | lease Select Location          |                                           |         |
|    |             | Ø P        | lease Select an Exam Date      |                                           |         |
|    |             |            | Date                           | Name                                      | Attendi |
|    |             |            | Sep 5, 2024 : 09:30 AM         | SPC- Raleigh License & Certification Exam | 2/80    |
|    |             |            | Oct 3, 2024 : 10:00 AM         | SPC- Raleigh License & Certification Exam | 0 / 70  |
|    |             |            | Next                           |                                           |         |
|    |             | <b>4</b> P | lease Add Register Information |                                           |         |
|    |             |            |                                |                                           |         |

Click the "First Name" field.

| 0 | Please Select Location          |
|---|---------------------------------|
| 0 | Please Select an Exam Date      |
| 0 | Please Add Register Information |
|   | First Name                      |
|   | Last Name                       |
|   | Email                           |
|   | Phone                           |
|   |                                 |

| 16 | Click the "Phone" | ' field.                        |
|----|-------------------|---------------------------------|
|    | ø                 | Please Select Location          |
|    | ø                 | Please Select an Exam Date      |
|    | 0                 | Please Add Register Information |
|    |                   | First Name                      |
|    |                   | David                           |
|    |                   | Last Name                       |
|    |                   | Propoggio                       |
|    |                   | Email                           |
|    |                   | david.propoggio@ncagr.gov       |
|    |                   | Phone                           |
|    |                   | 9197336100                      |
|    |                   |                                 |
|    |                   |                                 |

Type a phone number (cell/direct) you can be contacted at for questions.

## 18 Click "Exams"

| Last Name                 |
|---------------------------|
| Propoggio                 |
| Email                     |
| david.propoggio@ncagr.gov |
| Phone                     |
| Exams                     |
|                           |

**19** Select an exam you wish to take. In this case, "License P phase - 50.00"

|   | First Name<br>David           |   |
|---|-------------------------------|---|
|   | Certification P phase - 25.00 | î |
|   | Certification W phase - 25.00 |   |
|   | Certification F phase - 25.00 |   |
|   | Certification Core - 0.00     |   |
|   | License P phase - 50.00       |   |
| ( |                               | - |
|   |                               | _ |
|   | got to be NCAGRICULTURE       |   |

**20** If wishing to take multiple exams, select the next exam. In this case, "License W phase - 50.00"

| First Name<br>David                   |   |
|---------------------------------------|---|
| Certification F phase - 25.00         | • |
| Certification Core - 0.00             |   |
| License P phase - 50.00               |   |
| License F phase - 50.00               | Ţ |
| Add Additional Attendent View Summary |   |
|                                       |   |

**21** <u>NOTE:</u> In order to take License exams, prior approval from our office is required.

| First Name<br>David                   |   |
|---------------------------------------|---|
| Certification F phase - 25.00         | • |
| Certification Core - 0.00             |   |
| ✓ License P phase - 50.00             |   |
| ✓ License W phase - 50.00             |   |
| License F phase - 50.00               | Ŧ |
|                                       |   |
| Add Additional Attendent View Summary |   |
| got to be CAGRICULTURE                |   |

# 22 Click "View Summary"

| License P phase - 50.00   |  |
|---------------------------|--|
| License W phase - 50.00   |  |
| ✓ License F phase - 50.00 |  |

# 23 Click "View Summary"

| hopoggio                                                              |      |
|-----------------------------------------------------------------------|------|
| imail                                                                 |      |
| lavid.propoggio@ncagr.gov                                             |      |
| hone                                                                  |      |
| 9197336100                                                            |      |
| ixams                                                                 |      |
| icense P phase - 50.00, License W phase - 50.00, License F phase - 5  | 0.00 |
| icense P phase - 50.00, License W phase - 50.00, License F phase - 5. | 0.00 |

## 24 Read the Acknowledgement and click "Agree"

| cknowledgement(s)                                                                                                    |                                 |
|----------------------------------------------------------------------------------------------------|---------------------------------|
| are getting this message because of some of the exams selected require extra                                                                                                    | onditions or a                  |
| <ul> <li>License P phase: Must have License Exam Application approved prior to regi</li> <li>License W phase: Must have License Exam Application approved prior to regi</li> <li>License F phase: Must have License Exam Application approved prior to regis</li> </ul> | stering.<br>stering.<br>tering. |
| dit Agree                                                                                                    |                                 |
| 197336100                                                                                                    |                                 |
| rame                                                                                                    |                                 |
|                                                                                                    |                                 |

## 25 Click "Submit"

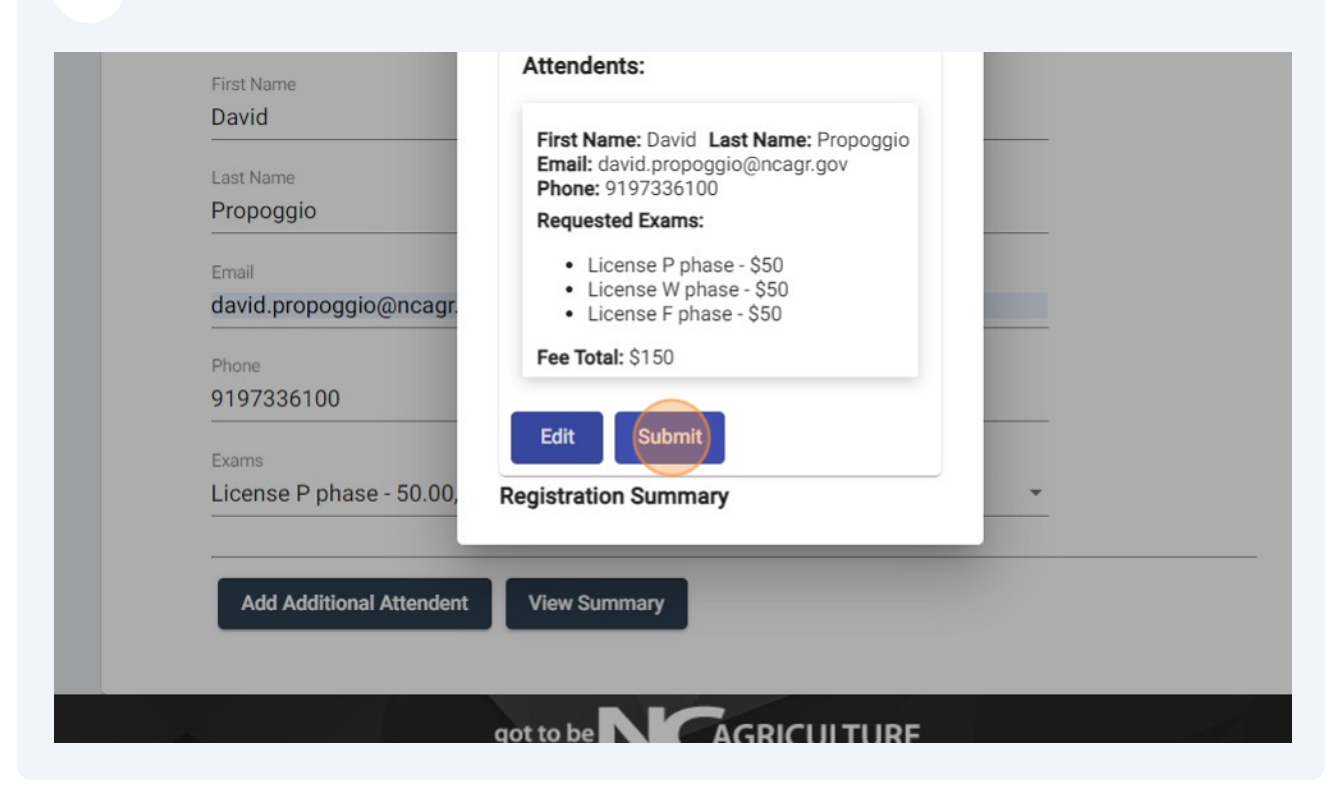

26 Use "Add Additional Attendant" if adding multiple people, or click "Close"

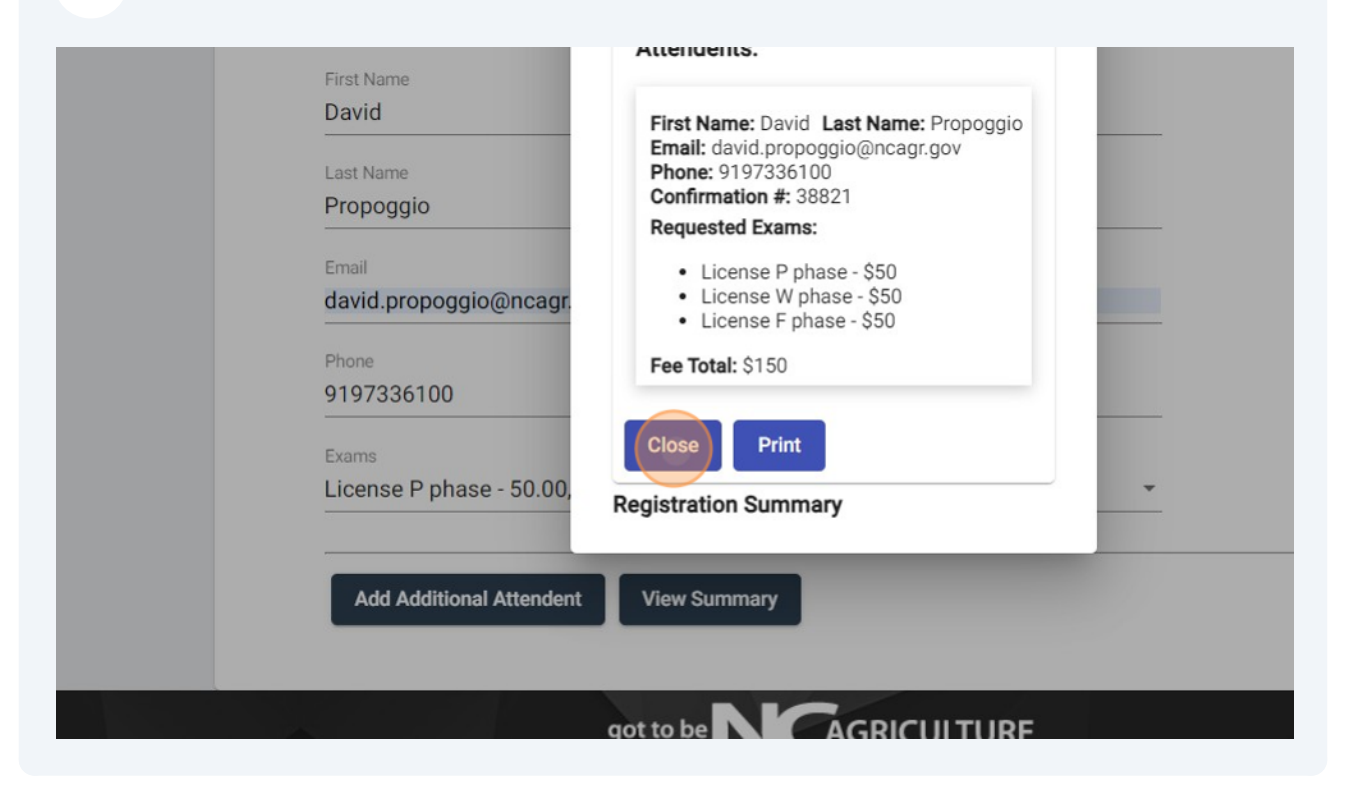